## An einem Zoom-Meeting teilnehmen

## Inhalt

| 1. | Per Zoom-App teilnehmen | 1 |
|----|-------------------------|---|
| 2. | Per Browser teilnehmen  | 4 |

## 1. Per Zoom-App teilnehmen

Am einfachsten funktioniert die Teilnahme an einer Zoom-Konferenz über die Zoom App. Diese gibt es sowohl für Computer, als auch für Smartphone und Tablet (App-Store/Google-Play-Store oder <u>hier</u> den Zoom-Client für Meetings (Computer) downloaden).

Wenn Sie dann eine Einladung zu einer Zoom-Konferenz erhalten sieht diese in der Regel folgendermaßen aus:

Liebe Frau Mustermann, wir laden Sie herzlich zur Zoom-Konferenz am 05. Juni ein. | Thema: TEST - Anleitung Zoom Uhrzeit: 5.Jun.2020 10:00 Zoom-Meeting beitreten https://us02web.zoom.us/j/85998639220?pwd=WEE0UVhyTHVSTDN3WmIRR0INY2FIUT09 Meeting-ID: 859 9863 9220 Passwort: 381575 Einwahl nach aktuellem Standort +49 69 7104 9922 Deutschland +49 30 5679 5800 Deutschland +49 695 050 2596 Deutschland Heeting-ID: 859 9863 9220 Passwort: 381575

**Möglichkeit 1:** Folgen Sie dem in der Mail angegebenen Link. Sie werden in Ihren Browser weitergeleitet. Es öffnet sich folgendes Fenster:

| us02web.zoom.us/s/85998639220?status=success                                    |                                                                                                    |                                                 |                                |
|---------------------------------------------------------------------------------|----------------------------------------------------------------------------------------------------|-------------------------------------------------|--------------------------------|
| sch Sprachi 🌒 Prüfungsbeispiele 😵 Piwik + Anmelden 🔹 Piwik + Anmelden 🐗 MAGIX V | Zoom Meetings öffnen?                                                                                                    | m X320 🚺 Environment - LIFE :                   | Neue Website Welcome to ePropo |
| zoom                                                                            | https://us02web.zoom.us möchte diese Anwendung öffnen.                                                                                              |                                                 | Support Deutsch +              |
|                                                                                 | Zoom Meetings öffnen Abbrechen                                                                                                    |                                                 |                                |
|                                                                                 | Starten                                                                                                    |                                                 |                                |
| Klicken Sie bitte a<br>Sollten Sie keine Auffo                                  | uf Zoom Besprechungen öffnen, wenn Sie den<br>rderung von Ihren Bernster erhalten, kilchen Sie bler, um<br>oder uf Herunterladen und AusführenZoom. | Systemdialog sehen.<br>ein Meeting zu beginnen, |                                |
|                                                                                 | Copyright 62020 Zoom Valeo Communications, Inc. Alle Bechler vorbehalten.<br>Datenschatz & rechtliche Bestimmungen'                                 |                                                 |                                |

Wenn Sie die Zoom App bereits runtergeladen haben, klicken Sie nun auf "Zoom Meeting öffnen".

Sollten Sie die App noch nicht heruntergeladen haben, klicken Sie auf "Herunterladen und Ausführen Zoom"

Es öffnet sich in beiden Fällen die Desktop-Applikation:

| Zoom Meeting Teilnehmner-ID: 109655 |                            |                                                                                            | Ξ. |      |    |
|-------------------------------------|----------------------------|--------------------------------------------------------------------------------------------|----|------|----|
| <b>1</b>                            |                            | Es spricht:                                                                                |    |      |    |
|                                     |                            |                                                                                            |    |      |    |
|                                     |                            |                                                                                            |    |      |    |
|                                     |                            |                                                                                            |    |      |    |
|                                     | Thema des Meetings:        | TEST - Anleitung Zoom                                                                      |    |      |    |
|                                     | Host:                      | Max Mustermann                                                                             |    |      |    |
|                                     | Passwort:                  | 381575                                                                                     |    |      |    |
|                                     | Einladungslink:            | https://us02web.zoom.us/j/85998639220?pwd=WEE0UVhy                                         |    |      |    |
|                                     |                            | URL kopieren                                                                               |    |      |    |
|                                     | Teilnehm 💿 Wie möchten Sie | an der Audiokonferenz teilnehmen?                                                          |    |      |    |
|                                     | Per Tele                   | efon beitreten Computer-Audio                                                              |    |      |    |
|                                     | _                          |                                                                                            |    |      |    |
|                                     |                            | Um andere zu hören,                                                                        |    |      |    |
|                                     |                            | Per Computer dem Audio beitreten<br>klicken Sie auf die Schaltfläche<br>'Audioübertragung' |    |      |    |
|                                     | Dem Audio h                | Mikrofon richtig verbunden ist.                                                            |    |      |    |
|                                     |                            | Computer-Audio testen                                                                      |    |      |    |
|                                     | Rei Betreten e             | ines Meetings immer Computeraudio verwenden                                                |    |      |    |
|                                     |                            | incompactadalo terrenden                                                                   |    |      |    |
|                                     |                            |                                                                                            |    |      |    |
|                                     |                            |                                                                                            |    |      |    |
|                                     |                            |                                                                                            |    |      |    |
|                                     |                            |                                                                                            |    | Been | nd |

Sie müssen nun wählen, ob Sie mit dem Computer-Audio (internes oder externes Mikrophon notwendig) oder mit einem Telefon dem Audio beitreten wollen. Wenn ihr Computer Audio verarbeiten kann ist dies am einfachsten. Klicken Sie "Per Computer dem Audio beitreten". Sie sind nun im Warteraum, nach Einlass sind Sie direkt im Meeting und können von den anderen Teilnehmern gehört werden bzw. diese hören. Wenn Sie ihr Video einschalten möchten (integrierte oder externe Kamera) klicken Sie unten links auf Video starten.

**Möglichkeit 2:** Sie starten die Videokonferenz direkt in der Zoom-App, öffnen Sie dazu die App auf Ihrem Desktop und klicken Sie "An Meeting teilnehmen":

|                                   | 20011                                                                                                    |  |
|-----------------------------------|----------------------------------------------------------------------------------------------------|--|
| Zoom Cloudmeetings                | An einem Meeting<br>teilnehmen                                                                                                |  |
|                                   | Meeting-ID oder Name des persönlichen 💊                                                                                       |  |
| An Meeting teilnehmen<br>Anmelden | Geben Sie Ihren Namen ein<br>Meinen Namen für zukünftige Meetings speicherr<br>Es kann keine Audioverbindung aufgebaut werder |  |
| Version: 5.0.2 (24046.0510)       | Mein Video ausschalten      Beitreten      Abbreche                                                                           |  |

Geben Sie hier die in der Mail angegebene Meeting-ID ein, sowie Ihren Namen der angezeigt werden soll (Je nachdem mit wem Sie eine Konferenz haben sollten Sie hier nur Ihren Vornamen eintragen, Ihren Vor- und Nachnamen oder Ihren Namen und Ihre Position, …). Außerdem können Sie wählen, ob Sie Ihr Video bei Beitritt ausschalten wollen (dies kann während der Konferenz beliebig geändert werden). Klicken Sie dann auf "Beitreten".

Sie werden nun aufgefordert das Meeting-Passwort einzugeben. Diese finden Sie in der Mail mit der Einladung.

Klicken Sie danach auf "Dem Meeting beitreten".

Wenn das Meeting schon vom Administrator begonnen wurde, werden Sie nun direkt in den Warteraum geleitet, nach dem Einlass sind Sie im Konferenzraum, aktivieren Sie Ihr Audio wie oben beschrieben und Sie sind in der Konferenz.

| Meeting-Passwort eingeben |                     |        |
|---------------------------|---------------------|--------|
| Meeting-Passwort          | Meeting-Passwort ei | ngeben |
|                           | Meeting-Passwort    |        |

 $\times$ 

Dem Meeting beitreten Abbrechen

der Administrator das Meeting beginnt. Es erscheint folgendes Fenster:

Sind Sie früh dran, so müssen Sie eventuell noch warten bis

Bitte warten Sie, bis der Host dieses Meeting beginnt.

 Start: 10:00 AM

 TEST - Anleitung Zoom

 Testen Sie das Computer-Audio

Falls Sie der Host sind, bitte melden Sie sich an um das Meeting zu beginnen.

Testen Sie schon das Audio, richten Sie Ihren Arbeitsplatz und warten Sie bis das Meeting beginnt.

## 2. Per Browser teilnehmen

Wenn Sie die Zoom-App nicht herunterladen möchten/können, können Sie auch im Browser teilnehmen. Folgen Sie wieder dem Link in der Einladungs-Email. Klicken Sie nun auf "Abbrechen".

| i us02web.zoom.us/s/85998639220?status=success                              |                                                                                                    |                             |                                  |
|-----------------------------------------------------------------------------|----------------------------------------------------------------------------------------------------|-----------------------------|----------------------------------|
| sch Sprachi 🌒 Prüfungsbeispiele 😵 Piwik > Anmelden 🔹 Piwik > Anmelden 🐗 MAG | Zoom Meetings öffnen?                                                                                                | m X320 🚺 Environment - LIFE | Neue Website 📕 Welcome to ePropo |
| zoom                                                                        | https://us02web.zoom.us m0chte diese Anwendung offnen.                                                               |                             | Support Deutsch +                |
|                                                                             | Zoon Merings of en                                                                                                   |                             |                                  |
| Klicken Sie bitte                                                           | e auf Zoom Besprechungen öffnen, wenn Sie den                                                                        | Systemdialog sehen.         |                                  |
| Sollten Sie keine Au                                                        | ifforderung von Ihrem Browser erhalten, klicken Sie hier, um<br>oder auf Herunterladen und AusführenZoom.            | i ein Meeting zu beginnen,  |                                  |
|                                                                             | Copyright 6/2020 Zoom Video Communications, Inc. Alls Rechte vorbehalten.<br>Dietenschutz & nechtliche Bestimmungen' |                             |                                  |

Es erscheint nun folgende Option im Browser: "Sie können es nicht herunterladen? Sie können es dennoch starten, indem Sie hier klicken", klicken Sie auf "hier".

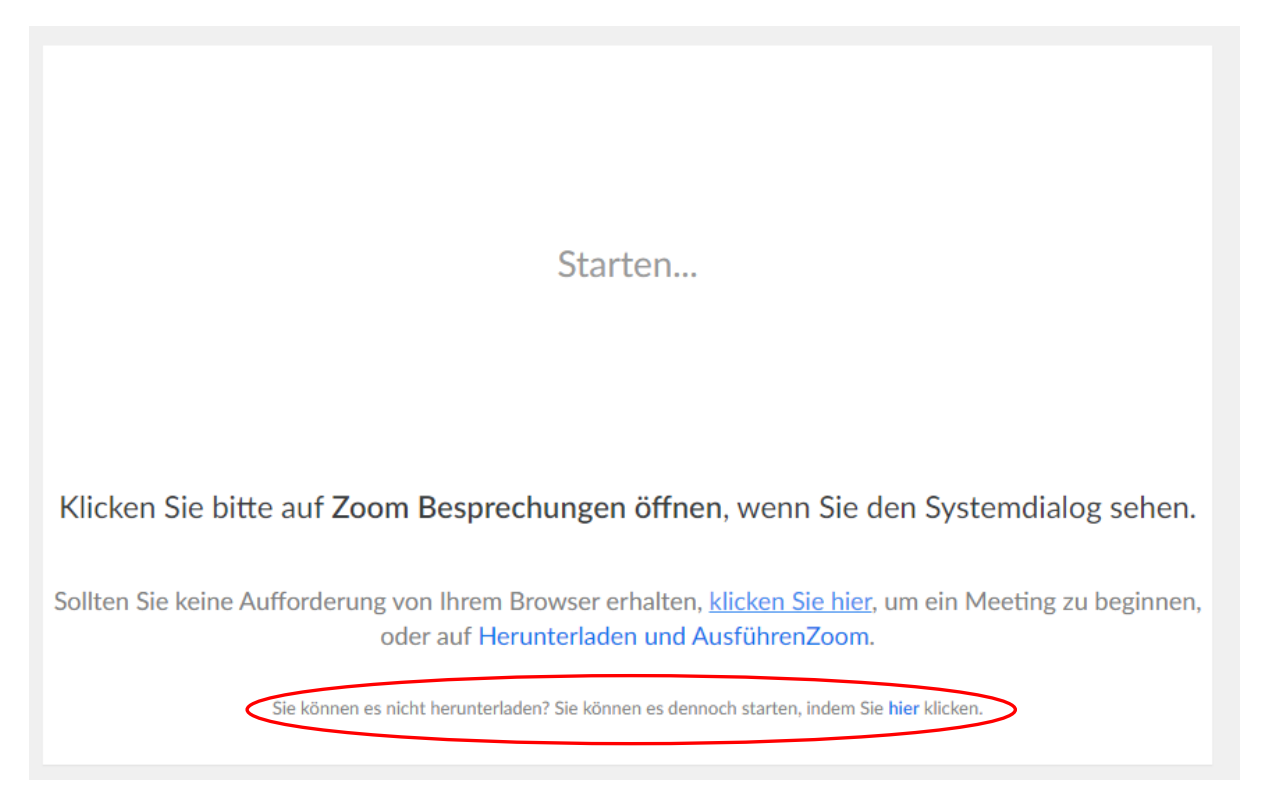

Sie werten in den Warteraum geleitet, nach Einlass öffnet sich die Konferenz nun direkt im Browser:

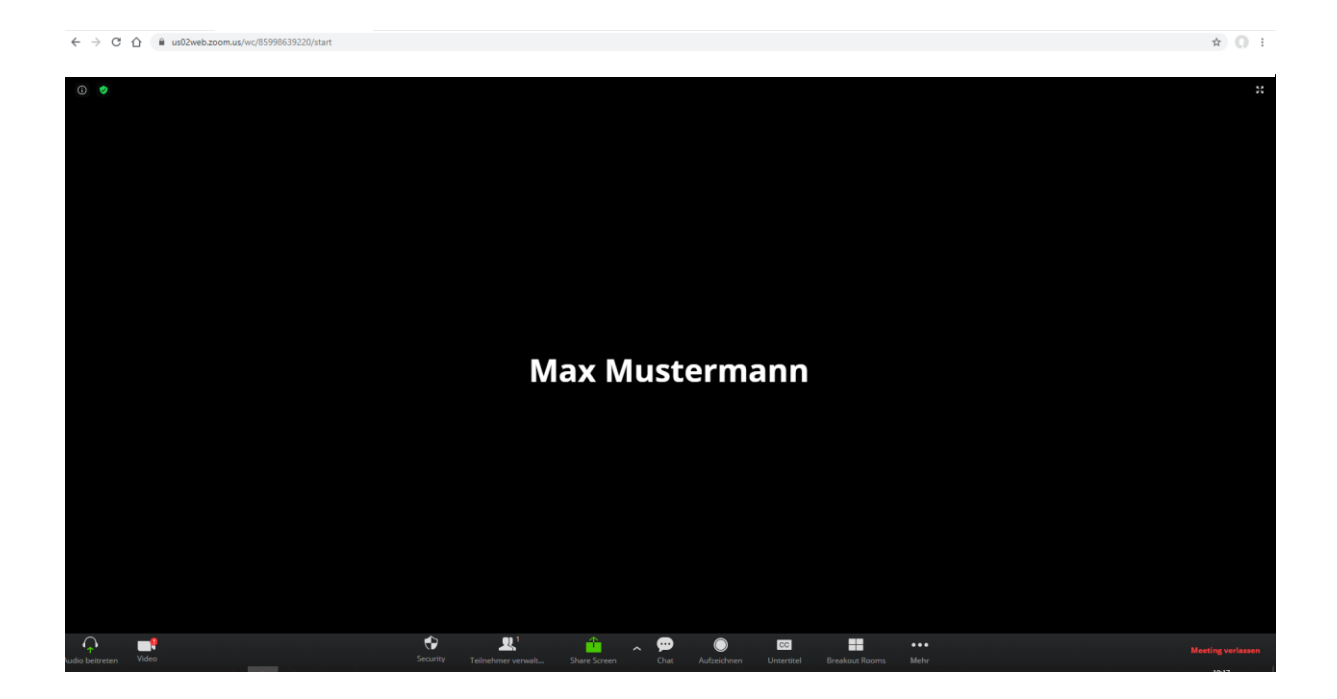

Es stehen die gleichen Funktionen zur Verfügung wie auch mit der App. Lediglich die Verbindung ist je nach Internet manchmal ein wenig schlechter.